# **Table of Contents**

| How to batch upgrade devices |  | 1 |
|------------------------------|--|---|
|------------------------------|--|---|

/

## How to batch upgrade devices

If not for a specific reason, it is essential to apply the latest firmware for the devices. There will be additional features added to the BioStar 2, and also for the devices. However, if the current site is operating hundreds of devices, it is not an easy job to upgrade each device's firmware one at a time. To avoid this inconvenience, the BioStar 2 supports a feature where you can upgrade the firmware for multiple devices.

- Same type of devices should be selected. The device model type and the supporting card type must be the same.
- Ex) BioStation A2-OMPW
- 1. Select the devices that will be upgraded from the device list.

| All D | evices    |                         |                 |                               |            |               |
|-------|-----------|-------------------------|-----------------|-------------------------------|------------|---------------|
|       |           | C Sync Devi             | ce 🖉 Batch Edit | 1 Firmware Upgrad             | de 👕 Delet | e Device •••• |
|       | Device ID | Name                    | Group           | Device Type<br>(Master/Slave) | IP Address | Device Status |
|       | 540084003 | BioStation L2 540084003 | All Devices     | BioStation L2                 | 192.168.14 | Disconnected  |
| ~     | 541531096 | BioStation A2 541531096 | All Devices     | BioStation A2                 | 192.168.14 | Normal        |
| ~     | 541531114 | BioStation A2 541531114 | All Devices     | BioStation A2                 | 192.168.14 | Disconnected  |
|       | 544108117 | BioEntry W2 544108117 ( | All Devices     | BioEntry W2                   | 192.168.14 | Normal        |
| ~     | 939254152 | BioStation A2 939254152 | All Devices     | BioStation A2 M               | 192.168.14 | Disconnected  |

### 2. Click the 'Firmware Upgrade' icon.

| All Devices |           |              |              |                |                               |            |               |  |  |
|-------------|-----------|--------------|--------------|----------------|-------------------------------|------------|---------------|--|--|
|             |           | (            | C Sync Devic | e 🖉 Batch Edit | 1 Firmware Upgrad             | le 👕 Delet | e Device •••  |  |  |
|             | Device ID | Name         |              | Group          | Device Type<br>(Master/Slave) | IP Address | Device Status |  |  |
|             | 540084003 | BioStation L | 2 540084003  | All Devices    | BioStation L2                 | 192.168.14 | Disconnected  |  |  |
| ~           | 541531096 | BioStation A | 2 541531096  | All Devices    | BioStation A2                 | 192.168.14 | Normal        |  |  |
| ~           | 541531114 | BioStation A | 2 541531114  | All Devices    | BioStation A2                 | 192.168.14 | Disconnected  |  |  |
|             | 544108117 | BioEntry W2  | 544108117 (  | All Devices    | BioEntry W2                   | 192.168.14 | Normal        |  |  |
| ~           | 939254152 | BioStation A | 2 939254152  | All Devices    | BioStation A2 M               | 192.168.14 | Disconnected  |  |  |

1/2

### 3. Select the firmware version to be applied to the devices.

# Firmware Upgrade × Devices (3) Firmware Version BioStation A2 (BSA2-OMPW) 1.2.1 [2016/09/21 13:13] BioStation A2 (BSA2-OMPW) 1.2.0 [2016/07/07 17:21]

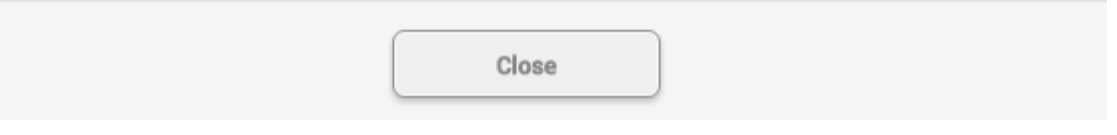

### 4. Click 'Yes' to proceed on the firmware upgrade.

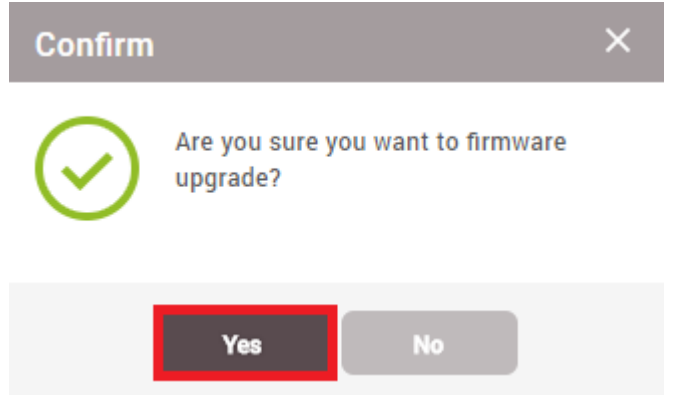

5. Once the firmware upgrade is done, you will get a message when it is done successfully.

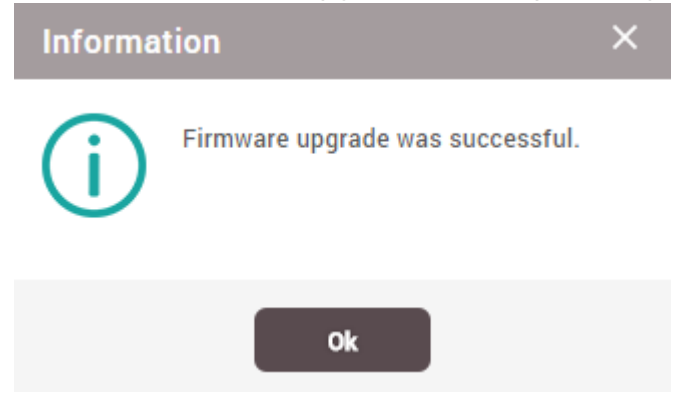

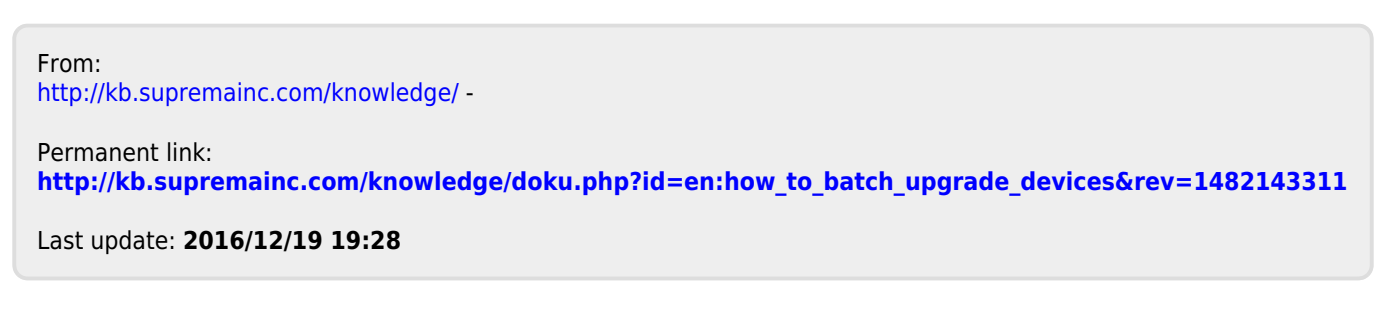